## Lab: (Command Line) Merging

## Estimated time: 10 minutes

Note: This lab assumes that you are using a command line. If you would prefer to use Sourcetree, there are separate instructions.

Note: This lab assumes that you have created a local repository named projectc. This was done in the previous lab.

In this lab, you will:

- 1. Perform a fast-forward merge.
- 2. Perform a merge with a merge commit.

## 1: Perform a fast-forward merge.

- In a previous lab, you should have created a commit in your project repository with a fileA.txt file containing a string "feature 1". The commit message should be "add feature 1". This commit should be on the master branch. If you do not have this commit, create it now.
- 2. Create and checkout a branch off of the latest master commit named "feature2". Use the same process that you used in the previous lab.
- 3. In your local repository, **create a commit** on the feature2 branch with the following:
  - modify fileA.txt, adding "feature 2" directly under the line "feature 1"
  - add a commit message of "add feature 2"
- 4. Use git log --oneline --graph --all view your commit graph. You should see a straight line, with your feature2 branch label and "add feature 2" commit message on the most recent commit. You should see HEAD -> feature2.
- 5. Let's assume that feature 2 is ready to be merged into the master branch. Start by **checking out** the master branch.
- 6. Execute git merge feature2. By default, this command will perform a fast-forward merge if possible.
- 7. You should now see a linear history with the master and feature2 labels on the most recent commit. The fast-forward merge simply moved the master branch label to the

latest commit.

8. Delete the feature2 branch label.

Congratulations, you have performed a fast-forward merge.

## 2: Perform a merge with a merge commit.

- 1. Repeat the process above to create a feature3 branch and commit.
- This time, when you are ready to merge in the feature3 branch, execute git merge --no-ff feature3. The --no-ff option will create a merge commit, resulting in a non-linear history. Verify that a merge commit was created.
- 3. Delete the feature3 branch label.
- 4. You will not use the projectc repository in future labs. You can delete it.

Congratulations, you have performed a merge with a merge commit and completed this lab.

Copyright © 2018 Atlassian